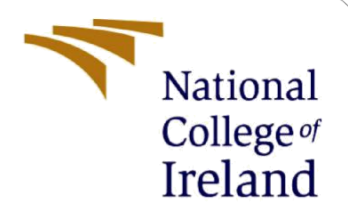

# **Configuration Manual**

MSc Research Project Cloud Computing

Chetan Baviskar Student ID: 21166374

School of Computing National College of Ireland

Supervisor:

Dr. Shivani Jaswal

#### National College of Ireland

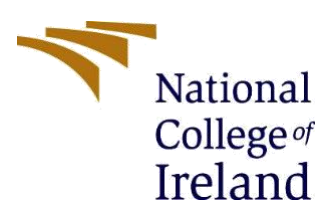

#### **MSc Project Submission Sheet**

#### **School of Computing**

Student Name: Chetan Rajendrakumar Baviskar

**Student ID:** 21166374

Programme: Cloud Computing

Module: MSc Research Project

Lecturer: 15-12-2022 Submission Due Date:

**Project Title:** Configuration Manual

**Word Count:** 1450

Page Count: 13

**Year:** 2022

I hereby certify that the information contained in this (my submission) is information pertaining to research I conducted for this project. All information other than my own contribution will be fully referenced and listed in the relevant bibliography section at the rear of the project.

<u>ALL</u> internet material must be referenced in the bibliography section. Students are required to use the Referencing Standard specified in the report template. To use other author's written or electronic work is illegal (plagiarism) and may result in disciplinary action.

Signature:

**Date:** 15-12-2022

#### PLEASE READ THE FOLLOWING INSTRUCTIONS AND CHECKLIST

| Attach a completed copy of this sheet to each project (including multiple copies)                                                                                                    |  |
|----------------------------------------------------------------------------------------------------|--|
| Attach a Moodle submission receipt of the online project submission, to each project (including multiple copies).                                                                        |  |
| You must ensure that you retain a HARD COPY of the project, both<br>for your own reference and in case a project is lost or mislaid. It is not<br>sufficient to keep a copy on computer. |  |

Assignments that are submitted to the Programme Coordinator Office must be placed into the assignment box located outside the office.

| Office Use Only                  |  |
|----------------------------------|--|
| Signature:                       |  |
| Date:                            |  |
| Penalty Applied (if applicable): |  |

## **Configuration Manual**

#### Chetan Baviskar 21166374

### 1 Overview

### 1.1 Purpose of this document

This section of configuration manual describes step-by-step procedure for implementing automation approach for encrypting S3 bucket using AWS Lambda. This manual will contain detailed explanation of each AWS service to achieve this automation. This research project includes AWS services like CloudFormation, Lambda, S3 Bucket, CloudTrail, CloudWatch and so on.

### 2 Requirement

- AWS Cloud Knowledge.
- Basic Python programming knowledge.
- AWS IAM role access to create user role and update polices if required.

This project is configured on AWS account. Steps for building automation infrastructure are mentioned in further sections below. To create new AWS account, need to visit below mentioned URL.

• AWS Account URL: <u>https://aws.amazon.com</u>

### **3** Procedure

### 3.1 Create AWS CloudTrail

First, in order to capture every detail of this process. User needs to enable CloudTrail.

CloudTrail allows user to capture each and every log during the operation in form of API gateway logs.

To enable AWS CloudTrail log, follow below steps:

- Go to CloudTrail from AWS console and click on 'create a trail'.
- Provide a name to trail as shown in <u>figure 1</u>.
- Click apply to all multi region trail, in order to collects all API requests.

|                                                    |                                                                                  |                                                                                                    |       | ~ |  |
|----------------------------------------------------|----------------------------------------------------------------------------------|----------------------------------------------------------------------------------------------------|-------|---|--|
| Introducing CloudTrail<br>CloudTrail Lake lets you | ke<br>ery multiple event fields in your logs, across all regions, for auditing ; | and analysis. Learn more [2]                                                                           |       |   |  |
|                                                    |                                                                                  |                                                                                                    |       |   |  |
| CloudTrail > Dashboa                               | > Create trail                                                                   |                                                                                                    |       |   |  |
| Step 1                                             | Change trail attributes                                                          |                                                                                                    |       |   |  |
| Choose trail attributes                            | Choose trail attributes                                                          |                                                                                                    |       |   |  |
| Step 2                                             | General details                                                                  |                                                                                                    |       |   |  |
| Choose log events                                  | A trail created in the console is a multi-region trail. Learn more               | C .                                                                                                    |       |   |  |
| Step 3                                             | Tail anna                                                                        |                                                                                                    |       |   |  |
| Review and create                                  | Enter a display name for your trail.                                             |                                                                                                    | <br>2 |   |  |
|                                                    | s3autoencrypt                                                                    |                                                                                                    |       |   |  |
|                                                    | 3-128 characters. Only letters, numbers, periods, underscores, an                | 1d dashes are allowed.                                                                                 |       |   |  |
|                                                    | Enable for all accounts in my organization                                       |                                                                                                    |       |   |  |
|                                                    | To review accounts in your organization, open AWS Organization                   | s, See all accounts [                                                                                  |       |   |  |
|                                                    | Storage location Info                                                            | _                                                                                                    |       |   |  |
|                                                    | • Create new S3 bucket<br>Create a bucket to store logs for the trail.           | <ul> <li>Use existing S3 bucket<br/>Choose an existing bucket to store logs for this trail.</li> </ul> |       |   |  |
|                                                    | Trail log bucket and folder                                                      |                                                                                                    |       |   |  |
|                                                    | Enter a new S3 bucket name and folder (prefix) to store your log                 | s. Bucket names must be globally unique.                                                               |       |   |  |
|                                                    | Logs will be stored in aws-cloudtrail-logs-645242957075-ab0c9                    | 239/AW5Logs/645242957075                                                                               |       |   |  |
|                                                    | Log file SSE-KMS encryption Info                                                 |                                                                                                    |       |   |  |
|                                                    | Enabled                                                                          |                                                                                                    |       |   |  |

Figure 1: AWS CloudTrail

3.2 AWS CloudFormation

Now, once CloudTrail log option is enabled, Go to CloudFormation on AWS console and create a stack as shown in <u>figure 2</u>.

AWS CloudFormation works based on template file. User can provide all AWS resources configuration along with role to be created, event to be added and their dependencies are added in this template .yaml file so that user can deploy and set up them together in separate stack. Template file help to provision all required resources. This technique also known as 'Infrastructure as Code'.

• Upload the CloudFormation template file and click 'Next'

| aws | Services Q Search                 | (Option+S)                                                                                                    |  |  |  |  |  |  |  |  |
|-----|-----------------------------------|----------------------------------------------------------------------------------------------------|--|--|--|--|--|--|--|--|
| =   | CloudFormation > Stacks > Create  | stack                                                                                                    |  |  |  |  |  |  |  |  |
|     | Step 1<br>Create stack            | Create stack                                                                                                    |  |  |  |  |  |  |  |  |
|     | Step 2<br>Specify stack details   | Prerequisite - Prepare template                                                                                                    |  |  |  |  |  |  |  |  |
|     | Step 3<br>Configure stack options | Prepare template           Every stack is based on a template. A template is a JSON or VIAM. file that contains configuration information about the AWS resources you want to include is the stack.           Image: Template is ready         Use a sample template |  |  |  |  |  |  |  |  |
|     | Step 4<br>Review                  | Specify template A template is a SON or VMM. File that describes your stack's resources and properties.                                                                                                    |  |  |  |  |  |  |  |  |
|     |                                   | Template source<br>Selecting a template generates an Amazon 53 URL where it will be stored.                                                                                                    |  |  |  |  |  |  |  |  |
|     |                                   | Amazon S3 URL     Upload a template file                                                                                                    |  |  |  |  |  |  |  |  |
|     |                                   | Upload a template file<br>Choose file<br>JSON or VXML formatted file                                                                                                    |  |  |  |  |  |  |  |  |
|     |                                   | 53 URL: Will be generated when template file is uploaded View in Designer                                                                                                    |  |  |  |  |  |  |  |  |
|     |                                   | Cancel Next                                                                                                    |  |  |  |  |  |  |  |  |

Figure 2: AWS CloudFormation template upload

• Provide name to CloudFormation stack as depicted in <u>figure 3</u> and click 'Next'.

| aws | Services Q Search               | [Option+S]                                                                                                    | D | ¢     | 0   | Ireland 🔻 | chetancloud |
|-----|---------------------------------|----------------------------------------------------------------------------------------------------|---|-------|-----|-----------|-------------|
| =   | CloudFormation > Stacks > Crea  | ite stack                                                                                                    |   |       |     |           |             |
|     | Step 1<br>Create stack          | Specify stack details                                                                                                    |   |       |     |           |             |
|     | Step 2<br>Specify stack details | Stack name                                                                                                    |   |       |     |           |             |
|     | Step 3                          |                                                                                                    |   |       |     |           |             |
|     | Configure stack options         | S3AutoEnrypt                                                                                                    |   |       |     |           |             |
|     | Step 4                          | Stack name can include letters (A-Z and a-z), numbers (0-9), and dashes (-).                                                  |   |       |     |           |             |
|     | Review S3AutoEnrypt             | Parameters<br>Parameters are defined in your template and allow you to input custom values when you create or update a stack. |   |       |     |           |             |
|     |                                 | No parameters<br>There are no parameters defined in your template                                                             |   |       |     |           |             |
|     |                                 |                                                                                                    |   | Cance | a [ | Previous  | Next        |

Figure 3: AWS CloudFormation stack

• Now, keep all default values as it is and mark it checked the acknowledge as illustrated in <u>figure 4</u>, to allow CloudFormation to create role if required.

| aws | Services | Q Search | [Option+S]                                                                                                    | D                   | ¢                 | 0               | Ireland 🔻    | chetancloud 🔻 |
|-----|----------|----------|----------------------------------------------------------------------------------------------------|---------------------|-------------------|-----------------|--------------|---------------|
| =   |          |          | SNS topic ARN                                                                                                    |                     |                   |                 |              |               |
|     |          |          | No notification options<br>There are no notification options defined                                                                                                    |                     |                   |                 |              |               |
|     |          |          | Stack creation options                                                                                                    |                     |                   |                 |              |               |
|     |          |          | Timeout<br>-                                                                                                    |                     |                   |                 |              |               |
|     |          |          | Termination protection<br>Disabled                                                                                                    |                     |                   |                 |              |               |
|     |          |          | ▶ Quick-create link                                                                                                    |                     |                   |                 |              |               |
|     |          |          | Capabilities                                                                                                    |                     |                   |                 |              |               |
|     |          |          | The following resource(s) require capabilities: [AWS:IAM::Role]     This template contains identity and Access Management (IAM) resources that might provide entities access     Check that you want to create each of these resources and that they have the minimum required permissie     [2] I acknowledge that AWS CloudFormation might create IAM resources. | s to mai<br>ons. Le | ke chan<br>am mor | ges to y<br>e 🛃 | our AWS acco | int.          |
|     |          |          | Create change set                                                                                                    | G                   | ancel             | Pr              | revious      | Submit        |

Figure 4: AWS CloudFormation submission

• Then click on 'Submit' and wait for stack deployment to finish.

| aws | Services Q Search                                                               |       | [Opti | ion+S]                  |                                                            |                           | ٤         | ¢               | 0      | Ireland 🔻 | chetanclo | ud 🔻 |
|-----|---------------------------------------------------------------------------------|-------|-------|-------------------------|------------------------------------------------------------|---------------------------|-----------|-----------------|--------|-----------|-----------|------|
| =   | CloudFormation > Stacks > S3AutoEnrypt                                          |       |       | S3AutoEnrypt            |                                                            |                           |           |                 |        |           | 0         | ×    |
|     | Stacks (1)                                                                      | C     |       |                         | Delet                                                      | e Update                  | Sta       | ick acti        | ons 🔻  | Create    | stack 🔻   |      |
|     | Q Filter by stack name                                                          |       |       | Stack Info Even         | nts Resources                                              | Outputs Pa                | ramete    | rs              | Templa | ate Cha   | nge sets  |      |
|     | Active                                                                          | < 1 > |       | Resources (4)           |                                                            |                           |           |                 |        |           | C         |      |
|     |                                                                                 |       |       | Q Search resources      |                                                            |                           |           |                 |        |           | ۲         |      |
|     | S3AutoEnrypt           2022-12-11 18:22:25 UTC+0000           ⊘ CREATE_COMPLETE |       |       | Logical ID 🔺            | Physical ID 🛛 🗢                                            | Туре 🗢                    | St        | atus            | V      | Module    | $\nabla$  |      |
|     |                                                                                 |       | П     | EventRule               | S3AutoEnrypt-<br>EventRule-<br>1USJU3JRZTUFV               | AWS::Events::Rul<br>e     | ©<br>PI   | ) CREAT<br>.ETE | E_COM  |           |           |      |
|     |                                                                                 |       |       | LambdaExecutio<br>nRole | S3AutoEnrypt-<br>LambdaExecutio<br>nRole-<br>1R8CAZLJYSY4C | AWS::IAM::Role            | (C)<br>PI | ) CREAT<br>LETE | E_COM  |           |           |      |
|     |                                                                                 |       |       | LambdaFunction          | S3AutoEnrypt-<br>LambdaFunction<br>-N9wPqBjgWKXI           | AWS::Lambda::F<br>unction | P         | ) CREAT<br>LETE | E_COM  | -         |           |      |
|     |                                                                                 |       |       | PermissionForEv         | S3AutoEnrypt-<br>PermissionForEv<br>entsToInvokeLa         | AWS::Lambda::P            | e         | ) CREAT         | E_COM  |           |           |      |

Figure 5: CloudFormation Resource Status.

- As per <u>figure 5</u>, In the Resource tab user can monitor status of each resource like EventRule, ExecutionRole, LambdaFuncation and PermissionForEventsToInvokeLambda if status is 'CRETE\_COMPLETE' means deployment is successful.
- Once template deployment is successful. As <u>figure 6</u>, user can check template on CloudFormation where Lambda function written using python programming to encrypt S3 bucket automatically as soon as it is created by user.

| aws | Services Q 53                                                                                                    |  |   | ×                                                                                                    | <b>D</b> 4                                    | 0            | Ireland 🔻 | chetancloud 🔻                  |
|-----|----------------------------------------------------------------------------------------------------|--|---|----------------------------------------------------------------------------------------------------|-----------------------------------------------|--------------|-----------|--------------------------------|
| =   | CloudFormation > Stacks > S3AutoEnrypt                                                                                                    |  | s | 3AutoEnrypt                                                                                                    |                                               |              |           | ⊚ ×                            |
| Ξ   | Stacks (1) C<br>() Filter by stack nome<br>Active  () View nested<br>() 1 ><br>Stacks<br>Stacks<br>Stacks<br>Stacks<br>() 2022-12-11 18:22:5 UTC-0000<br>() CREATE_COMPLETE |  | S | SAutoEnrypt Delete Update Update Stack Info Events Resources Outputs  Template  AdSTemplate  AdSTemplate  Communication Properties: Roll:Info@Sillonddis:rfunction Properties: Roll:Info@Sillonddis:rfunction Properties: Roll:Info@Sillonddis:rfunction Properties: Roll:Info@Sillonddis:rfunction Properties: Roll:Info@Sillonddis:rfunction Properties: Roll:Info@Sillonddis:rfunction Properties: Roll:Info@Sillonddis:rfunction Properties: Roll:Info@Sillonddis:rfunction Properties: Roll:Info@Sillonddis:rfunction Properties: Roll:Info@Sillonddis:rfunction Properties: Roll:Info@Sillonddis:rfunction Properties: Roll:Info@Sillondis:rfunction Properties: Roll:Info@Sillondis:rfunction Properties: Roll:Info@Sil | Stack                                         | Temp<br>View | Late Ch   | ⊗ ×<br>te stack ▼<br>ange sets |
|     |                                                                                                    |  |   | <pre>ef Santannerys(coms):<br/>s3 = bot3.resourc('s')<br/>bucket = 3.Bucket_encryption(Bucket-<br/>print('Encryption already set') form a<br/>science set's set') form already set') form a<br/>set of set's set's set's set's set's set<br/>print('Encryption(Diffuentionet)<br/>f'sserversidencryption(Diffuentionet)<br/>print('Auto Encrypting Bucket.mare)<br/>Bucket-bucket.nome,<br/>Serversidencryption(Diffuentionet)<br/>'Bucket-bucket.nome,<br/>Serversidencryption(Diffuentionet)<br/>'Bucket-bucket.nome,<br/>Serversidencryption(Diffuentionet)<br/>'Bucket-bucket.nome,<br/>Serversidencryption(Diffuentionet)<br/>'Bucket-bucket.nome,</pre>                                                                                                    | ucket.name)<br>error:<br>FoundError'<br>tion( | in str(er    | ror):     |                                |

Figure 6: AWS Lambda function and other resources on CloudFormation template

#### 3.3 Create AWS S3 Bucket.

- Now go to S3 bucket from AWS console to create S3 bucket.
- As presented in <u>figure 7</u>, provide bucket name and keep all other details unchanged.

| Services Q Search                                                                                                    | [Option+S]                                                         | D | ¢ | 0 | Global 🔻 | ch |
|----------------------------------------------------------------------------------------------------|--------------------------------------------------------------------|---|---|---|----------|----|
| nazon S3 > Buckets > Create bucket                                                                                                    |                                                                    |   |   |   |          |    |
| reate bucket Info                                                                                                    |                                                                    |   |   |   |          |    |
| General configuration                                                                                                    |                                                                    |   |   |   |          |    |
| Bucket name                                                                                                    |                                                                    |   |   |   |          |    |
| projectsedici i vo<br>Bucket name must be globally unique and must not contain spaces or up                                           | percase letters. See rules for bucket naming 🔀                     |   |   |   |          |    |
| AWS Region                                                                                                    |                                                                    |   |   |   |          |    |
| EU (Ireland) eu-west-1                                                                                                    | <b>•</b>                                                           |   |   |   |          |    |
| Copy settings from existing bucket - optional<br>Only the bucket settings in the following configuration are capied.<br>Choose bucket |                                                                    |   |   |   |          |    |
| Object Ownership Info<br>Control ownership of objects written to this bucket from other AWS acco                                      | nunts and the use of access control lists (ACLs). Object ownership |   |   |   |          |    |
| determines who can specify access to objects.                                                                                         |                                                                    |   |   |   |          |    |
| • ACLs disabled (recommended)                                                                                                    | ACLs enabled                                                       |   |   |   |          |    |

Figure 7: S3 Bucket Creation.

| aws | Services                             | Q Search                                                                                  | [Option+S]                                      | E | 4 | 0 | Global 🔻 | chetancloud 🔻 |
|-----|--------------------------------------|-------------------------------------------------------------------------------------------|-------------------------------------------------|---|---|---|----------|---------------|
| =   | Bucket Ver<br>Disable                | ioning                                                                                    |                                                 |   |   |   |          | ٩             |
|     | Tags (0)<br>You can use              | • <b>optional</b><br>ucket tags to track storage costs and organize buckets. Learn more 🕑 |                                                 |   |   |   |          |               |
|     | No tags ass<br>Add tag               | oclated with this bucket.                                                                 |                                                 |   |   |   |          |               |
|     | Default<br>Automatical               | encryption<br>encrypt new objects stored in this bucket. Learn more 🔀                     |                                                 |   |   |   |          |               |
|     | Server-side<br>O Disable<br>O Enable | encryption                                                                                |                                                 |   |   |   |          |               |
|     | ► Advar                              | ced settings                                                                              |                                                 |   |   |   |          |               |
|     | (i) After c                          | eating the bucket you can upload files and folders to the buc                             | cket, and configure additional bucket settings. |   |   |   |          |               |
|     |                                      |                                                                                           | Cancel Create bucket                            |   |   |   |          |               |

Figure 8: Encryption disable while creating bucket

- As illustrated in <u>figure 8</u>, maintain default encryption as disable so that bucket encryption can be happen through AWS Lambda automatically. Now click 'Create bucket'.
- Now, once S3 bucket is created. Head over to CloudFormation console and go to Resource tab click on Lambda function as shown in <u>figure 9</u>.

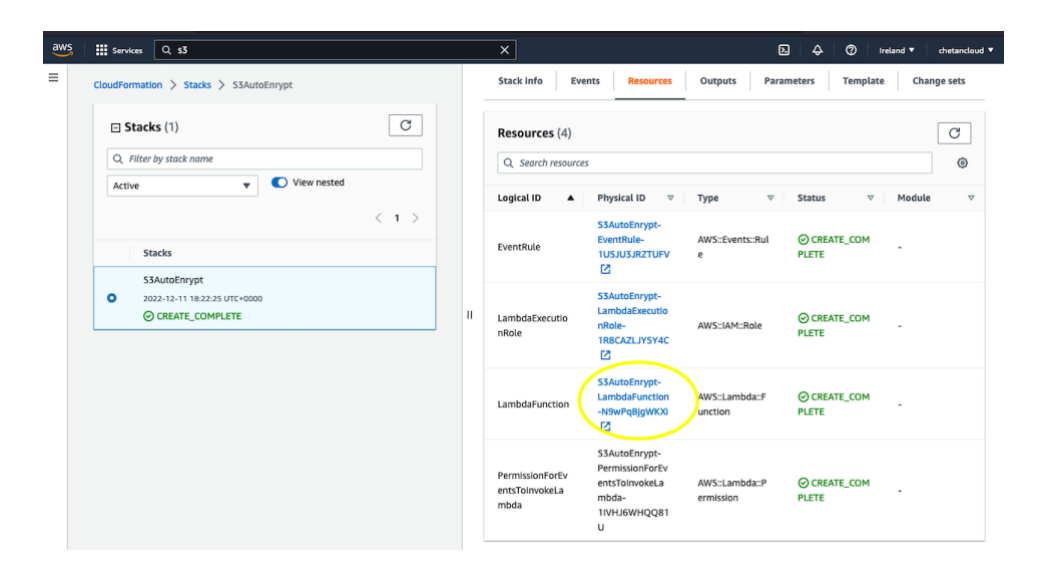

Figure 9: Lambda Function link on CloudFormation stack

- As presented in <u>figure 10</u>, it is clearly visible that EventBridge (CloudWatch Events) is triggering our Lambda function 'S3AutoEncrypt'.
- It means that, S3 bucket 'projectreseach108' creation event captured by CloudWatch events that leads to Lambda function 'S3AutoEncrypt' to run.

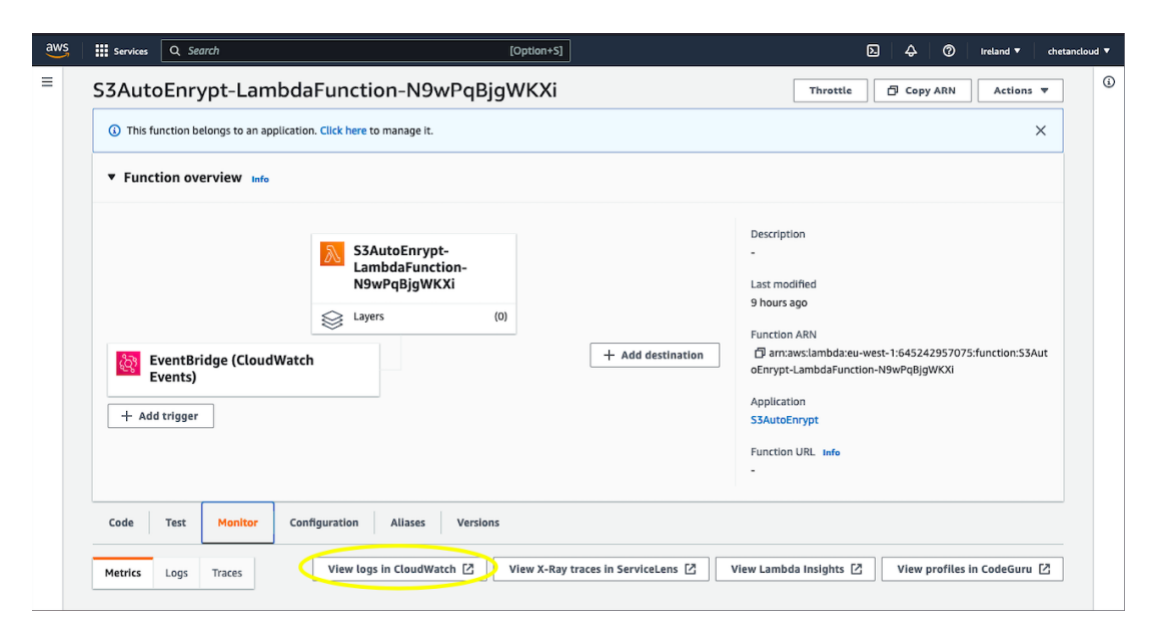

Figure 10: EventBridge (CloudWatch Events) cause Lambda Function to run.

- To gain more information about Lambda function and to check encryption validation. User need to click on 'view logs in CloudWatch' as depicted in figure 10.
- As illustrated in <u>figure 11</u>, user can scroll down and see logs that bucket name 'projectresearch108' is encrypted automatically.
- As per CloudFormation template, method for lambda function is added to trigger lambda function and provide becket name through API request.

• Also, user can see response logs where status code for http is 200 which describe as a successful response. Hence, objective of this research work to encrypt S3 bucket automatically using AWS Lambda function is achieved.

| Services Q Search                            | [Option+5]                                                                                                    | N             | <b>⇔</b>   Ø  | ireland 🔻      | chetanclou |
|----------------------------------------------|----------------------------------------------------------------------------------------------------|---------------|---------------|----------------|------------|
| CloudWatch ×                                 | CloudWatch > Log groups > /aws/lambda/S3AutoEnrypt-LambdaFunction-N9wPqBjgWKXI > 2022/12/11/[\$LAT                                                                                                    | EST]4bb       | 7e26b85aa4f0  | )594d234ef646  | 196d2      |
| Favorites and recents                        | Log events                                                                                                    | 614-0-0-0     |               |                |            |
| Dashboards                                   | C Actions Create metric filter                                                                                                    | ntter pat     |               |                |            |
| Alarms ▲ o ⊘ o ⊖ o<br>In alarm<br>All alarms | Q. Filter events Clear 1m 30m 1h                                                                                                    | 12h           | Custom 🖽      | Display 🔻      | 0          |
| Logs                                         | ► Timestamp Message                                                                                                    |               |               |                |            |
| Log groups New                               | No older events at this moment. Retry                                                                                                    |               |               |                |            |
|                                              | 2022-12-11T18:32:40.720+00:00 START RequestId: 4b448c2e-2758-43e4-8d4e-408679ee14fb Version                                                                                                    | : \$LATEST    | r             |                |            |
| Logs insights                                | ▼ 2022-12-11T18:32:42.961+00:00 Auto Encrypting projectresearch108                                                                                                    |               |               |                |            |
| Metrics                                      | Auto Encrypting projectresearch108                                                                                                    |               |               | [              | Сору       |
| All metrics                                  | ▼ 2022-12-11T18:32:43.208+00:00 {'ResponseMetadata': {'RequestId': '2EBTT1MCRY53RXMD', 'HostId                                                                                                    | d': 'h]/K     | KxMqF10bv08vn | gtlrJ36e81UM8p | ZvHRIIi    |
| Explorer                                     | {'ResponseMetadata': {'RequestId': 'ZEBITIMCRYS3RXMD', 'HostId': 'hJ/KxMqF10bv@8vngtlrJ36eB1UM8pZv                                                                                                    | HRIIiimK      | G@xUWoVtiC    | 1              |            |
| Streams                                      | <pre>//92uqXbblY=lteMTr9Q29beg4="   MTTP5tatusKode': 2008, "MTTPHeaders': { {x-amz-id=2';<br/>'hJ/Kokdp1bbv08vng1rJ36e81UM8pZ/MRIIIimK68xJMoVtiC/92uqXbblY+lteMTr9Q29beg4=', 'x-amz-request-id'<br/>'Sun, 11 Dec 2022 18:32:43 GMT', 'server': "AmazorS3', 'content-length: '0'}, 'RetryAttempts': 0)</pre> | : '2EBTT<br>} | IMCRY53RXMD*  | , 'date':      | Сору       |
| X-Ray traces                                 | 2022-12-11T18:32:43.242+00:00 END RequestId: 4b448c2e-2758-43e4-8d4e-408679ee14fb                                                                                                    |               |               |                |            |
| Service map                                  | 2022-12-11T18:32:43.242+00:00 REPORT RequestId: 4b448c2e-2758-43e4-8d4e-408679ee14fb Duration                                                                                                    | on: 2521.     | .30 ms Billed | Duration: 252  | 2 ms Me.,  |
|                                              | No newer events at this moment. Auto retry paused, Resume                                                                                                    |               |               |                |            |

Figure 11: Encryption result of S3 bucket.

• Now, Bucket 'projectreseach108' is encrypted. On top this, user can even receive notification of S3 object insertion or deletion over mail using Simple Notification Service of AWS.

#### 3.4 S3 SNS (Simple Notification Service) Notification

- Go to Simple Notification Service (SNS) from AWS console.
- Click on 'Next Step' this will lead to create topic page as depicted in figure 12.

| aws | Services                                 | Q Search                                                                                                    | [Option+S]                                                                                                    | 2 4 | © 4 | Ireland 🔻 | chetancloud 🔻 |
|-----|------------------------------------------|----------------------------------------------------------------------------------------------------|----------------------------------------------------------------------------------------------------|-----|-----|-----------|---------------|
| =   | Amazon SNS                               | > Topics > Create topic                                                                                                    |                                                                                                    |     |     |           | ٤             |
|     | Create                                   | topic                                                                                                    |                                                                                                    |     |     |           |               |
|     | Details                                  |                                                                                                    |                                                                                                    |     |     |           |               |
|     | Type Info<br>Topic type o                | cannot be modified after topic is created                                                                                                    |                                                                                                    |     |     |           |               |
|     | FIFC                                     | D (first-in, first-out)<br>tirstiy-preserved message ordering<br>bacty-once message delivery<br>tigh throughput, up to 300 publishes/second<br>iubscription protocols: SQS | • Standard<br>• Best-effort message ordering<br>• At-least once message delivery<br>• Highest throughput in publisher, lacond<br>• Subverging pretocute SQS, landba HTPS SMS,<br>email, mobile application endpoints |     |     |           |               |
|     | Name                                     |                                                                                                    |                                                                                                    |     |     |           |               |
|     | S3-Buck                                  | et-Notify                                                                                                    |                                                                                                    |     |     |           |               |
|     | Maximum 2<br>Display na<br>To use this t |                                                                                                    |                                                                                                    |     |     |           |               |
|     | Maximum 1                                | 00 characters.                                                                                                    |                                                                                                    | ]   |     |           |               |

Figure 12: AWS SNS Notification

- User can provide topic name and scroll down to click on 'Create topic'
- Once topic is created then user need to create subscription to avail email notification service. Therefore, click on 'Create subscription' as shown in <u>figure 13</u>.

| aws iii Services Q Search                                                      | [Option+S]                                                                                                    | D                                                               |
|--------------------------------------------------------------------------------|----------------------------------------------------------------------------------------------------|-----------------------------------------------------------------|
| Amazon SNS $\times$                                                            | Amazon SNS > Topics > S3-Bucket-Notify                                                                                   |                                                                 |
| Dashboard                                                                      | S3-Bucket-Notify                                                                                                    | Edit Delete Publish message                                     |
| Subscriptions                                                                  | Details                                                                                                    |                                                                 |
| Mobile     Push notifications     Text messaging (SMS)     Origination numbers | Name       S3-Bucket-Notify       ARN       am:aws:sns:eu-west-1:645242957075:53-Bucket-Notify       Type       Standard | Display name<br>S3-Bucket-Notify<br>Topic owner<br>645242957075 |
|                                                                                | Subscriptions (1) Edit Delete Reque                                                                                      | st confirmation Confirm subscription Create subscription        |

Figure 13: Create subscription to topic

- As illustrated in the <u>figure 14</u>, select protocol as 'Email' from drop-down menu.
- User needs to provide email address on which notification can be sent from AWS and then scroll down to click 'Create subscription'.

| aws | Services                | Q Search                                                    | [Option+S] |   | D . | \$ Ø | Ireland 🔻 | chetancloud 🔻 |
|-----|-------------------------|-------------------------------------------------------------|------------|---|-----|------|-----------|---------------|
| :   | Amazon SNS              | > Subscriptions > Create subscription                       |            |   |     |      |           | ١             |
|     | Create                  | subscription                                                |            |   |     |      |           |               |
|     | Details                 |                                                             |            |   |     |      |           |               |
|     | Topic ARN               |                                                             |            |   |     |      |           |               |
|     | Q, arn:a                | aws:sns:eu-west-1:645242957075:S3-Bucket-Notify             | >          | < |     |      |           |               |
|     | Protocol<br>The type of | endpoint to subscribe                                       |            |   |     |      |           |               |
|     | Email                   |                                                             | `          | * |     |      |           |               |
|     | Endpoint<br>An email ac | Idress that can receive notifications from Amazon SNS.      |            |   |     |      |           |               |
|     | chetanb                 | aviskar1008@gmail.com                                       |            |   |     |      |           |               |
|     | (i) Afr                 | ter your subscription is created, you must confirm it. Info |            |   |     |      |           |               |
|     |                         |                                                             |            |   |     |      |           |               |

Figure 14: Provide email address to receive notification.

- Once, subscription is created, AWS will send subscription confirmation email to email address provided.
- As shown in <u>figure 15</u>, user need to provide confirmation by clicking 'confirm subscription'

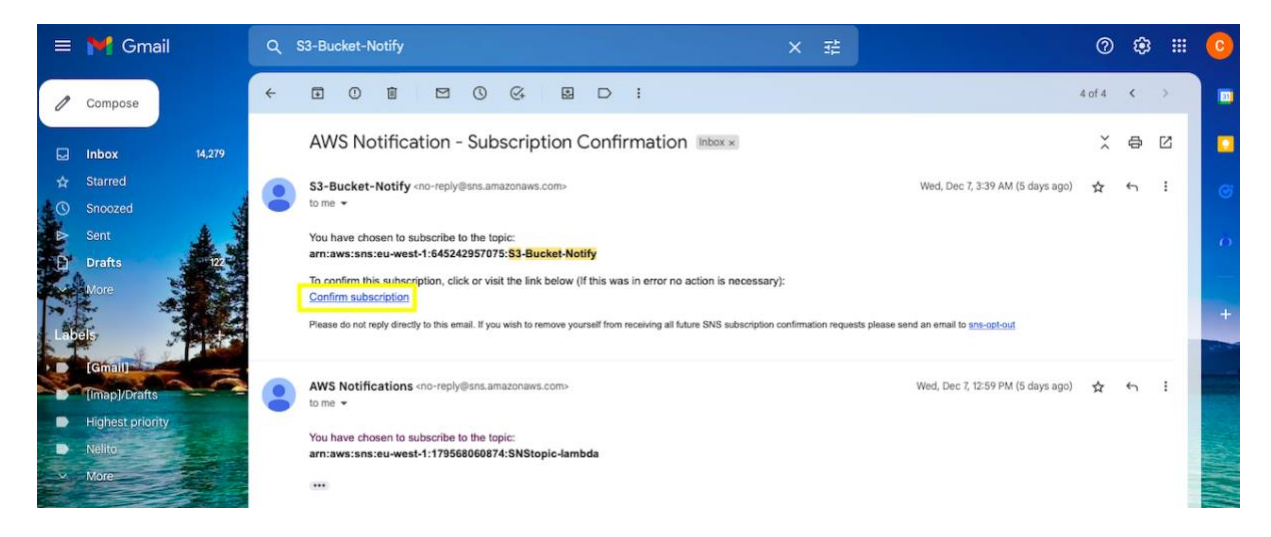

Figure 15: Subscription Confirmation

- Now, here in this research work another lambda function 'SNS\_Lambda' is used to avail SNS service on particular S3 bucket. Need to create role for this lambda function.
- Go to IAM (Identity and Access Management) to create role named as 'SNS\_Role' as shown in <u>figure 16</u>.

| aws Ervices Q Search                                                                                                    | [Option+S]                                                                                                    | ▷ 🗘 ⑦ Global ▼ chetancloud                                                                                                    |
|----------------------------------------------------------------------------------------------------|----------------------------------------------------------------------------------------------------|----------------------------------------------------------------------------------------------------|
| Identity and Access Management (IAM)                                                                                                    | IAM       > Roles       > SNS_Role         SNS_Role       Allows Lambda functions to call AWS services on your behalf.         Summary                                        | Delete<br>Edit                                                                                                    |
| Access management User groups Users Roles Policies Identity providers Account settings                                                                                                    | Creation date<br>December 11, 2022, 19:23 (UTC)<br>Last activity<br>9 hours ago<br>Permissions Trust relationships Tags Access Advisor                                        | ARN<br><sup>4</sup> 21 arr:aws:lam::645242957075:role/SNS_Role<br>Maximum session duration<br>1 hour<br>Revoke sessions                                                                                                    |
| <ul> <li>Access reports</li> <li>Access analyzer</li> <li>Archive rules</li> <li>Analyzers</li> <li>Settings</li> <li>Credential report</li> <li>Organization activity</li> <li>Service control policies (SCPs)</li> </ul> | Permissions policies (2) into         You can attach up to 10 managed policies.         Q. Filter policies by property or policy name and press enter.         Policy name C* | Image: Simulate     Remove     Add permissions       Image: View of the system       Image: View of the system |

Figure 16: IAM Role creation for SNS Lambda function.

- Go to AWS Lambda from AWS console and create 'SNS\_Lambda' with selecting SNS\_Role. Lambda function code is attached into code artifact submission.
- Once Lambda is created. User can go to lambda and click on 'Add trigger' to use AWS resource as shown in <u>figure 17</u>. In this research work S3 bucket used hence select S3 bucket from drop-down menu.

| aws | Services Q IAM                                                  | ×                                                               | D                                                                                                    |
|-----|-----------------------------------------------------------------|-----------------------------------------------------------------|----------------------------------------------------------------------------------------------------|
| =   | Lambda > Functions > SNS_Lambd                                  | fa                                                              | Throttle T Copy ARN Actions                                                                                                    |
|     | ▼ Function overview Info                                        |                                                                 |                                                                                                    |
|     | S3<br>+ Add trigger                                             | SNS_Lambda<br>Layers (0)<br>(4) Amazon SNS<br>+ Add destination | Description - Last modified 9 hours ago Function ARN D arraws:lambda:eu-west-1:645242957075:function:SNS_Lambda Function URL Info - |
|     | Code Test Monitor                                               |                                                                 |                                                                                                    |
|     | Code source Info                                                |                                                                 | Upload from 🔻                                                                                                    |
|     | A File Edit Find View Go     Q Go to Anything (% P)     T     E | Tools     Window     Test     Test       Import     ison        | 50 <b>(</b> )                                                                                                    |

Figure 17: Lambda function for SNS service.

- Once S3 bucket is selected, user can choose particular bucket and event type as per shown in <u>figure 18</u>. Now, scroll down and click 'Add'.
- Here, in this research project Create and Delete event are used so that any object from S3 bucket created or deleted user will receive notification of the same.

| aws | III Services Q IAM X                                                                                                    |   |
|-----|----------------------------------------------------------------------------------------------------|---|
| ≡   | Lambda 汝 Add trigger                                                                                                    | ٥ |
|     | Add trigger                                                                                                    |   |
|     | Trigger configuration Info                                                                                                    |   |
|     | S3<br>aws storage ▼                                                                                                    |   |
|     | Bucket Please select the S3 bucket that serves as the event source. The bucket must be in the same region as the function.                                                                                                    |   |
|     | Q s3/projectresearch108 X C<br>Bucket region: eu-west-1                                                                                                    |   |
|     | Event type<br>Select the events that you want to have trigger the Lambda function. You can optionally set up a prefix or suffix for an event. However, for<br>each bucket, individual events cannot have multiple configurations with overlapping prefixes or suffixes that could match the same object<br>key. |   |
|     | All object create events                                                                                                    |   |
|     | Prefix - optional<br>Enter a single optional prefix to limit the notifications to objects with keys that start with matching characters.                                                                                                    |   |
|     | e.g. images/                                                                                                    |   |
|     | Suffix - optional<br>Enter a single optional suffix to limit the notifications to objects with keys that end with matching characters.                                                                                                    |   |
|     | e.gjpg                                                                                                    |   |
|     |                                                                                                    |   |

Figure 18: Adding object create event trigger for SNS service.

- Now, user can upload any object on mentioned bucket 'projectresearch108' to check SNS service working or not.
- As shown in <u>figure 19</u>, email notification of topic 'S3-Bucket-Notify' that object creation on S3 bucket 'projectreseach108' that means SNS service working successfully.

| =       | 🌱 Gmail                                                                                                    | ٩ : | Search mail                                                                            | 幸 | Q                                        | ¢ |   | 0 |
|---------|----------------------------------------------------------------------------------------------------|-----|----------------------------------------------------------------------------------------|---|------------------------------------------|---|---|---|
| 0       | Compose                                                                                                    | ÷   |                                                                                        |   | 6 of 21,138                              | < | > |   |
|         | Inbox 14,280                                                                                                    |     | AWS Notification Message Index ×                                                       |   | ×                                        | 8 | Ø |   |
| \$<br>0 | Starred<br>Snoozed                                                                                                    |     | S3-Bucket-Notify <no-reply@sns.amazonaws.com><br/>to me *</no-reply@sns.amazonaws.com> |   | Dec 11, 2022, 7:30 PM (10 hours ago) 🛛 🛧 | 4 | 1 | ø |
|         | Shoozed Sent Une *  (Version*1.0**/imestamp*2022.12-11119.30.35.2872**/request/Context*C*/request/60.3168.4946-862a-33611/61aef9**/functionAm*:am:awsiambda:eu-west- 15.45224957075:function/SNS_LambdaSLATEST* condition*Success* approximate/moleCount*1]*request/Payload**(Records*{(revent/version*2.1*, "eventSource**aws: 3************************************ |     |                                                                                        |   |                                          |   |   | 0 |

Figure 19: SNS topic S3-Bucket-Notify email notification to user

Therefore, even if user forgot to encrypt S3 bucket, using this approach bucket can secured as lambda will trigger immediately if S3 bucket is created and provide encryption to secure the bucket.

In this way, AWS Cloud based automated encryption approach and alert notification of S3 bucket using lambda is configured and implemented to protect not only security of S3 bucket but also privacy of S3 objects in the bucket.

### References

CloudFormation, A. (2022) AWS CloudFormation Features, Amazon Web Services, Inc. Available at: <u>https://aws.amazon.com/cloudformation/features/</u>.

CloudTrail, A. (2022) AWS CloudTrail Features - Amazon Web Services, Amazon Web Services, Inc. Available at: <u>https://aws.amazon.com/cloudtrail/features/.</u>

SNS, A. (2022) Amazon Simple Notification Service (SNS) Features | Messaging Service | AWS, Amazon Web Services, Inc. Available at: https://aws.amazon.com/sns/features/.